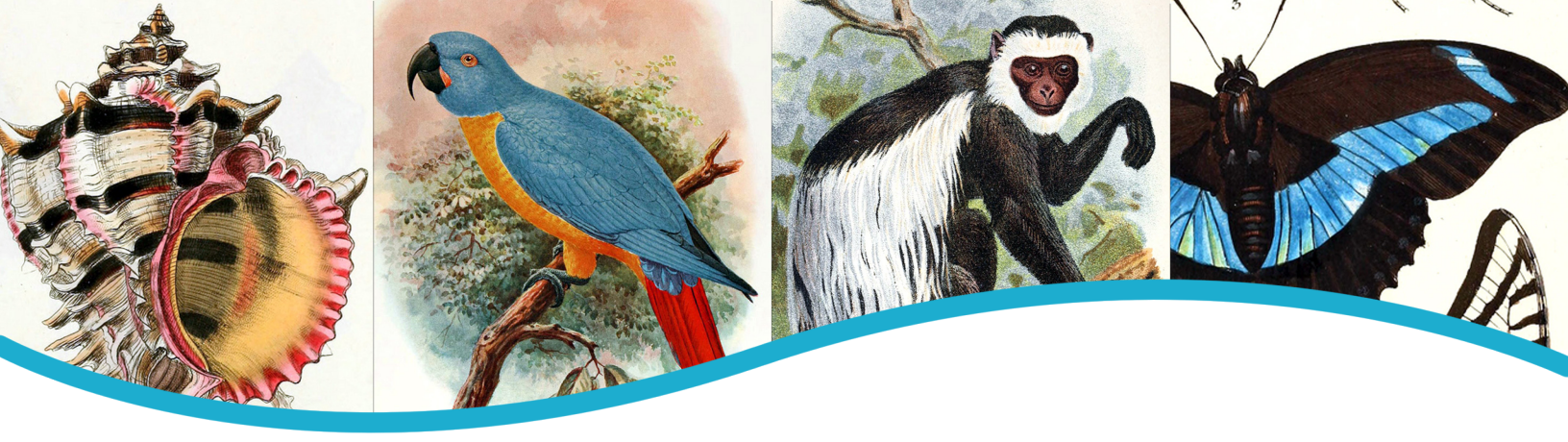

# An Introduction to the Biodiversity Heritage Library

The Biodiversity Heritage Library (BHL) is a consortium of 14 natural history and botanical libraries that collaborate to digitize past and present biodiversity literature, all of which is made freely available online at www.biodiversitylibrary.org. BHL contains over 38.7 million pages of digitized literature (representing over 55,000 titles and 105,000 volumes), which can be freely downloaded as PDFs or high resolution images.

BHL is a global initiative, with project nodes in Europe, China, Brazil, Australia, and Egypt. In June, 2012, the BHL, in collaboration with the South African National Biodiversity Institute (SANBI), will host a meeting in Cape Town, South Africa, attended by representatives from across Africa to discuss the creation of a BHL for sub-Saharan Africa.

BHL contains material about biodiversity from all parts of the world. Finding content in BHL is simple. Users can search by keywords to find material about a particular topic or by title to find a specific item.

To search BHL, simply enter a keyword, title, or other search term into the main BHL search box.

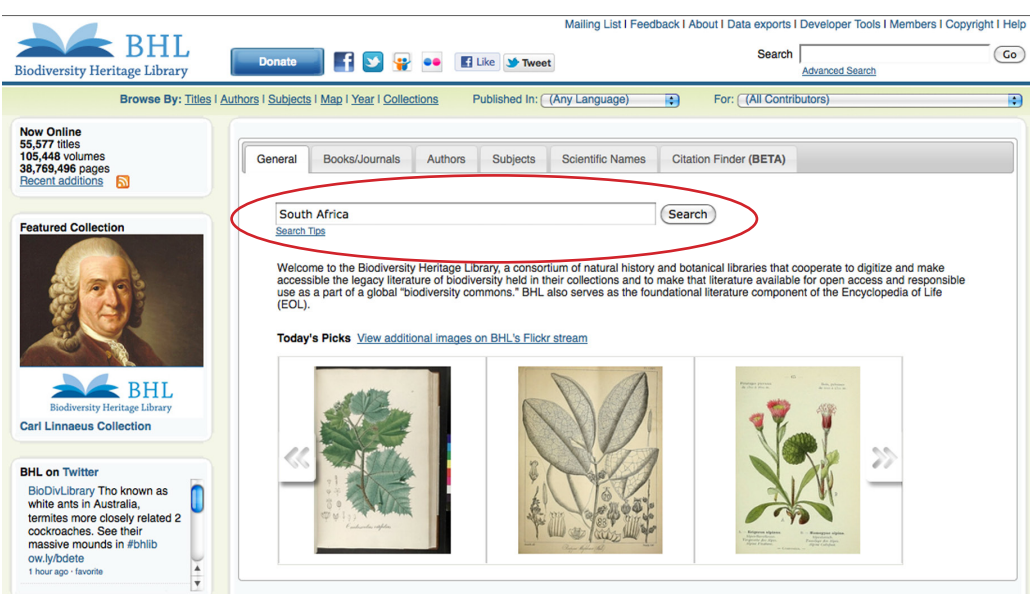

Search BHL by entering a search term into the main search box.

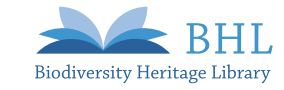

The subsequent screen will display a list of material matching that keyword search.

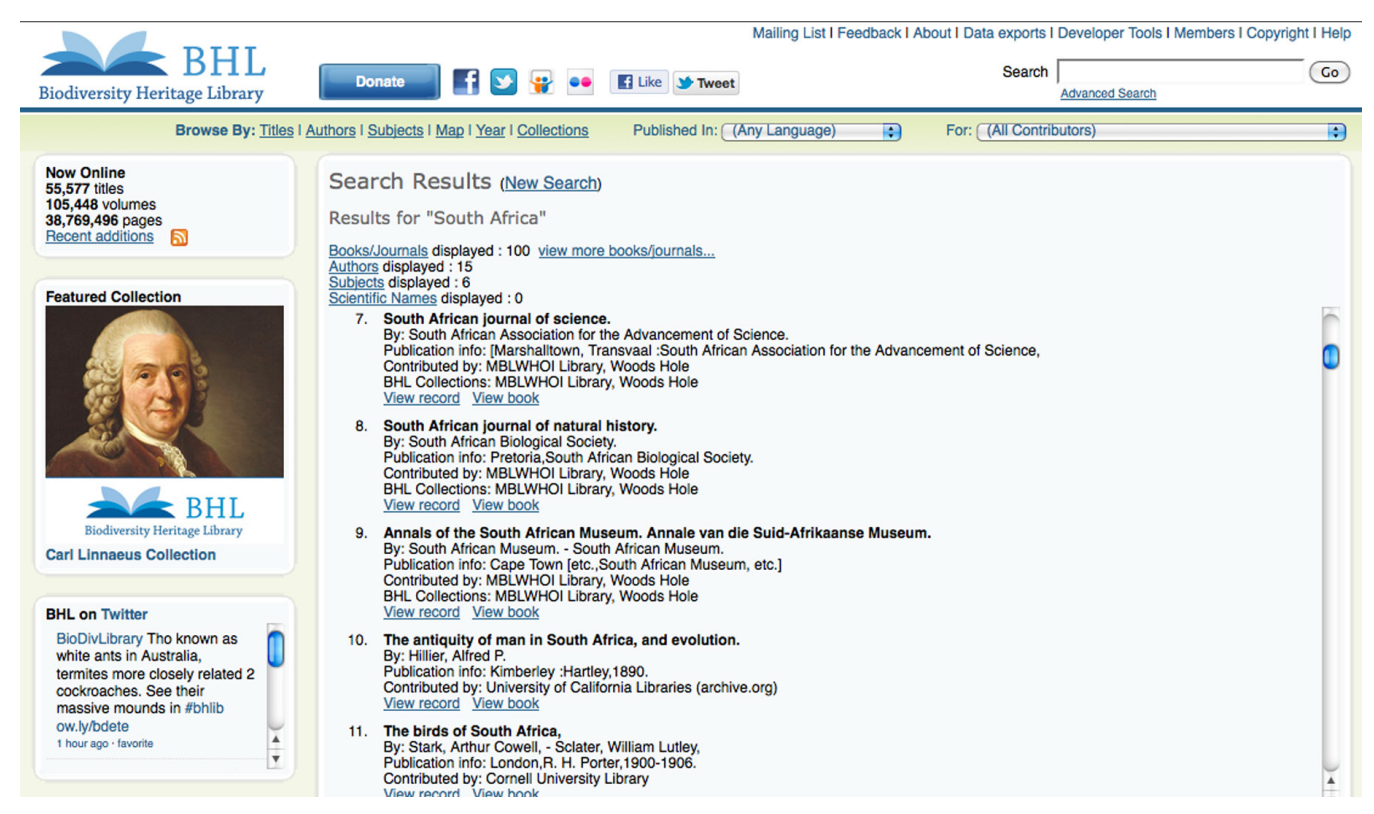

Search results based on search terms entered.

To find out more about a particular item, click on "view record" to see bibliographic information and a list of associated volumes.

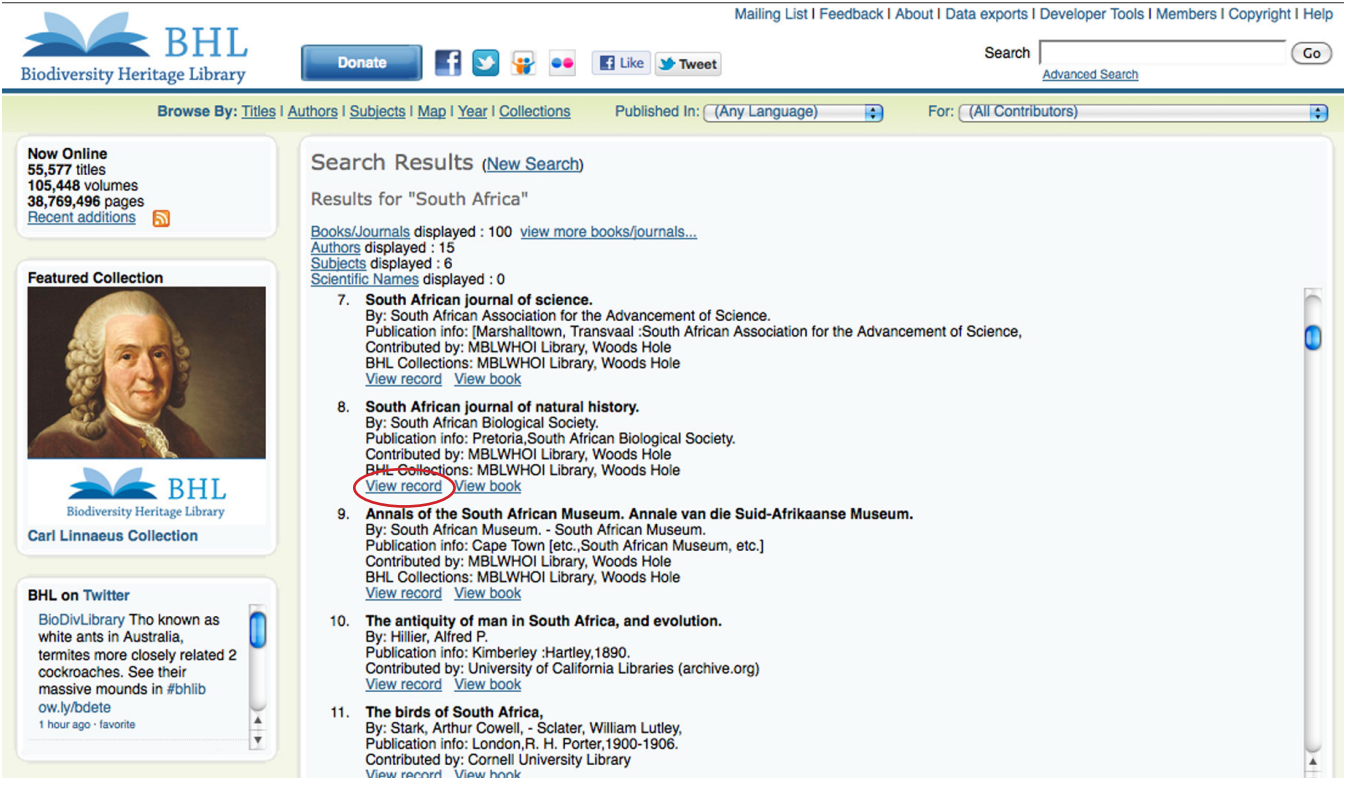

"View Record" to see bibliographic information for a title.

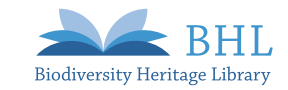

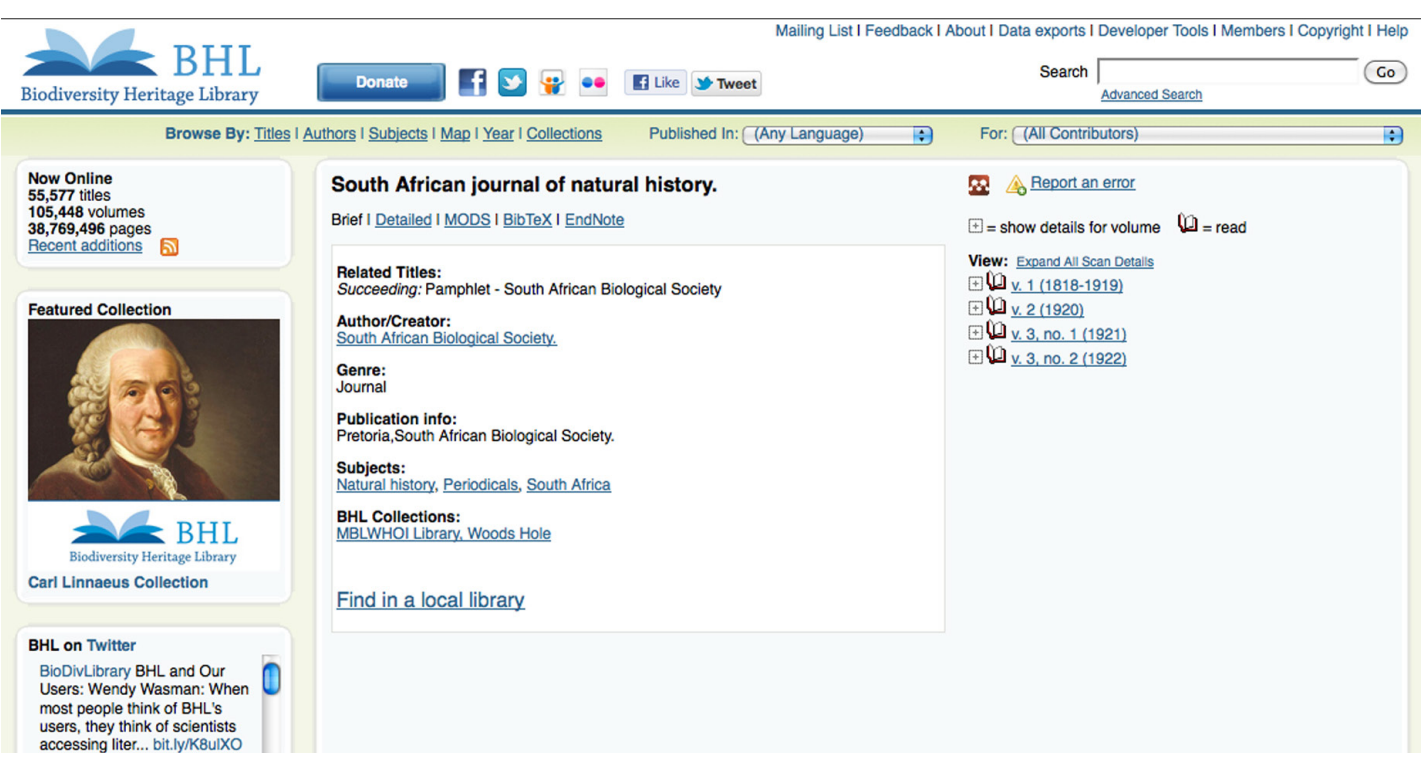

Bibliographic information about a title.

To view a specific book, click on "view book" in the search results screen or click on a volume in the bibliographic display.

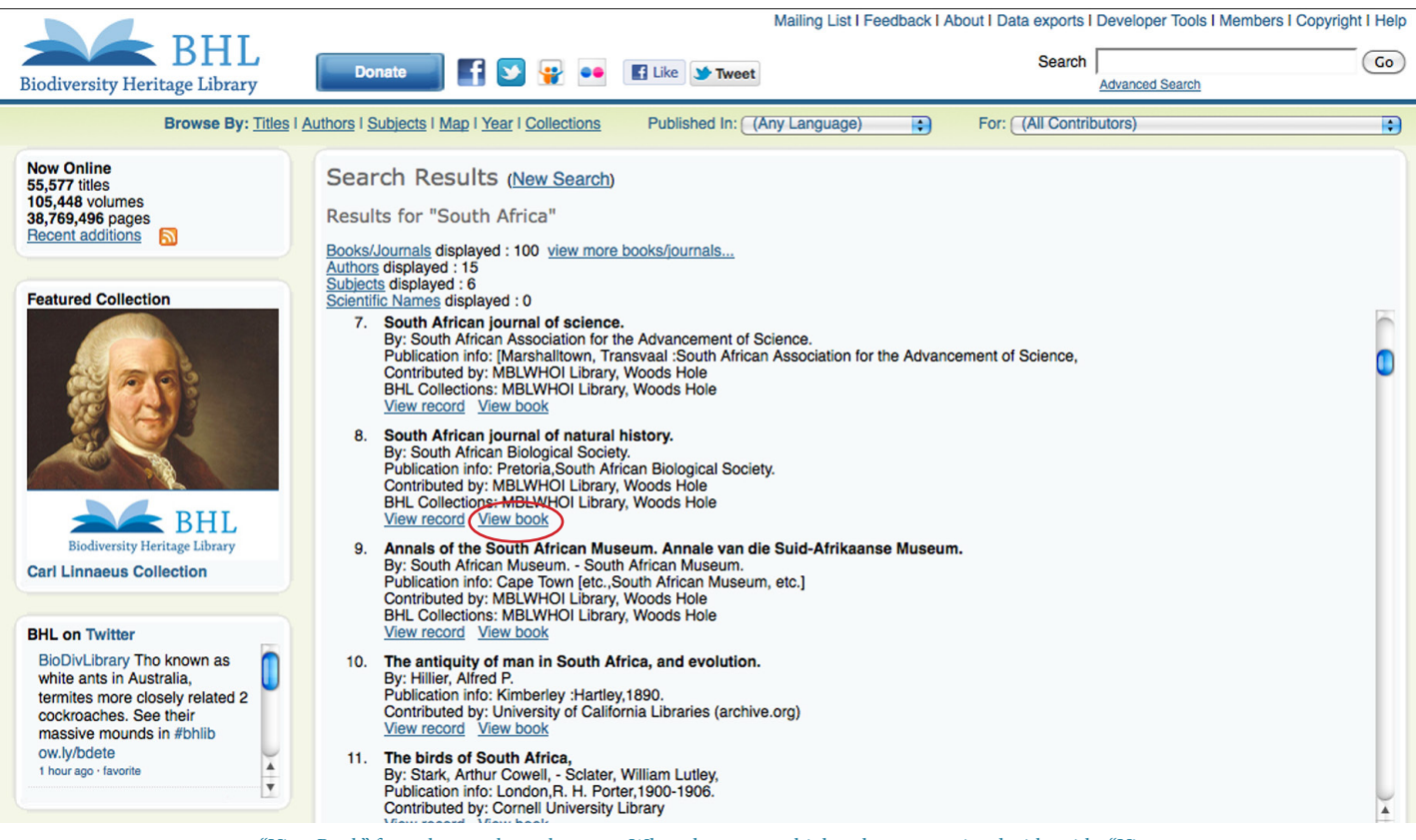

"View Book" from the search result screen. When there are multiple volumes associated with a title, "View Book" will display the first volume in the set.

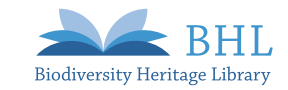

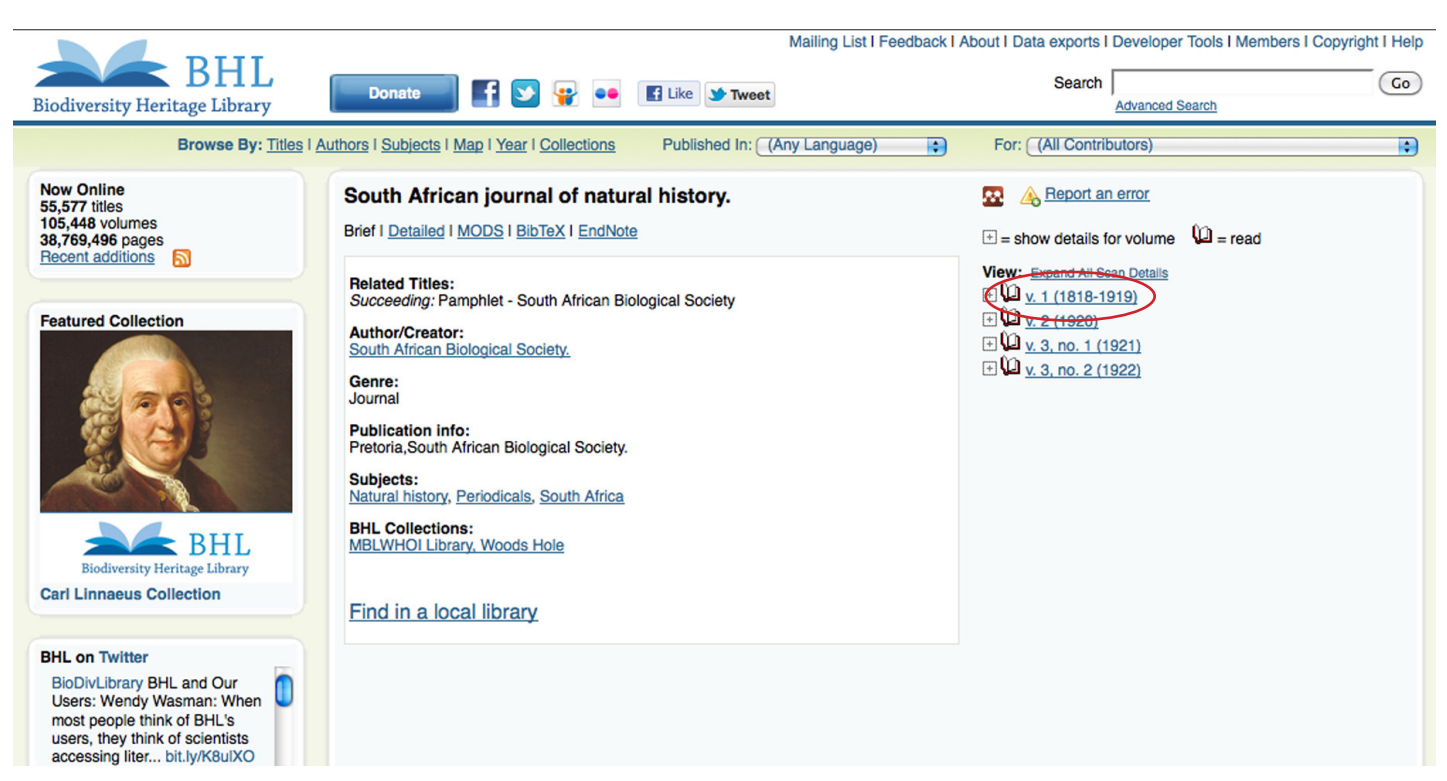

"View Book" from the bibliographic information screen.

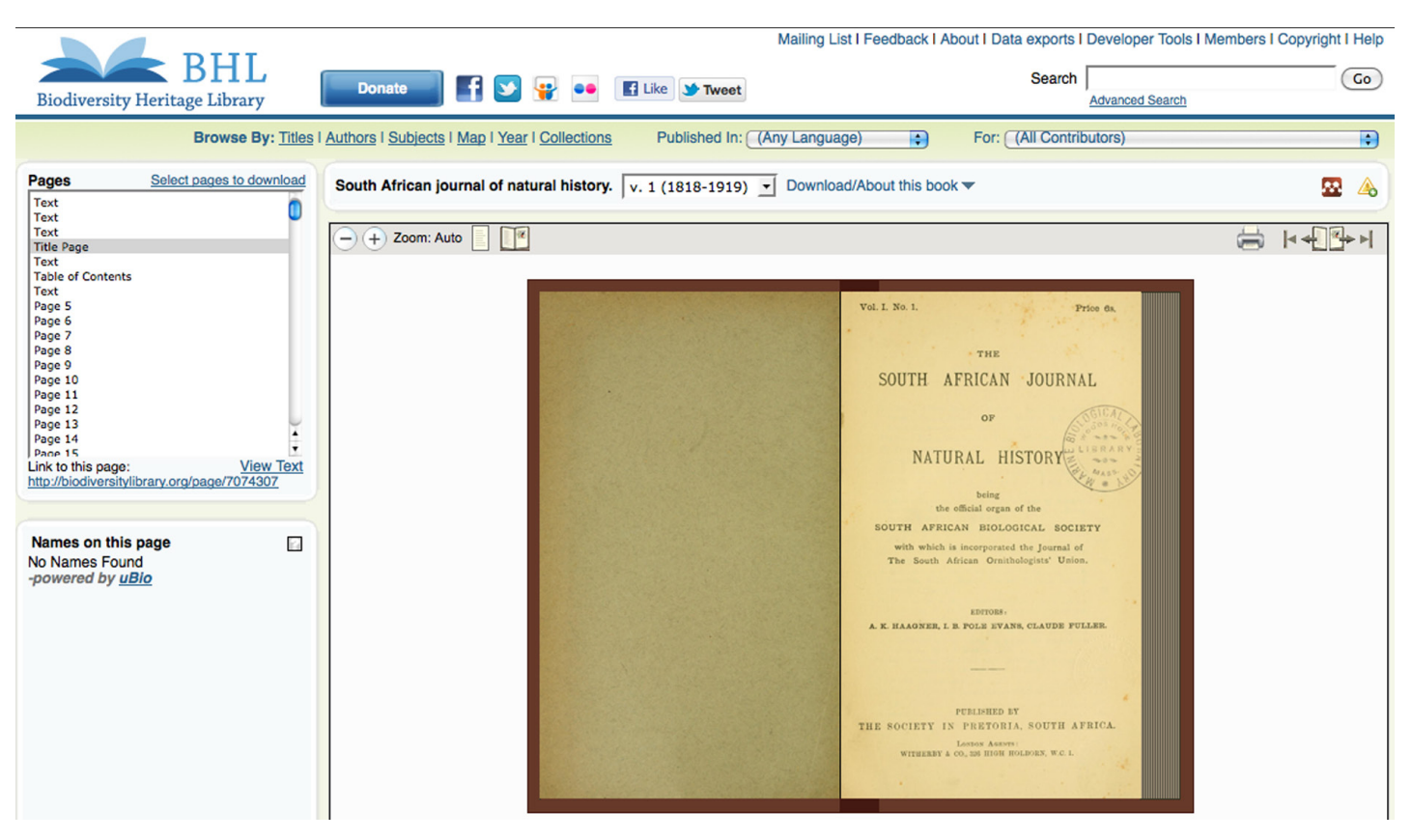

Book Viewer in BHL.

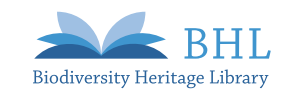

You can download a PDF or high resolution images of any book in BHL. You can also select specific pages to create a custom PDF. You can then save or print these files for later use.

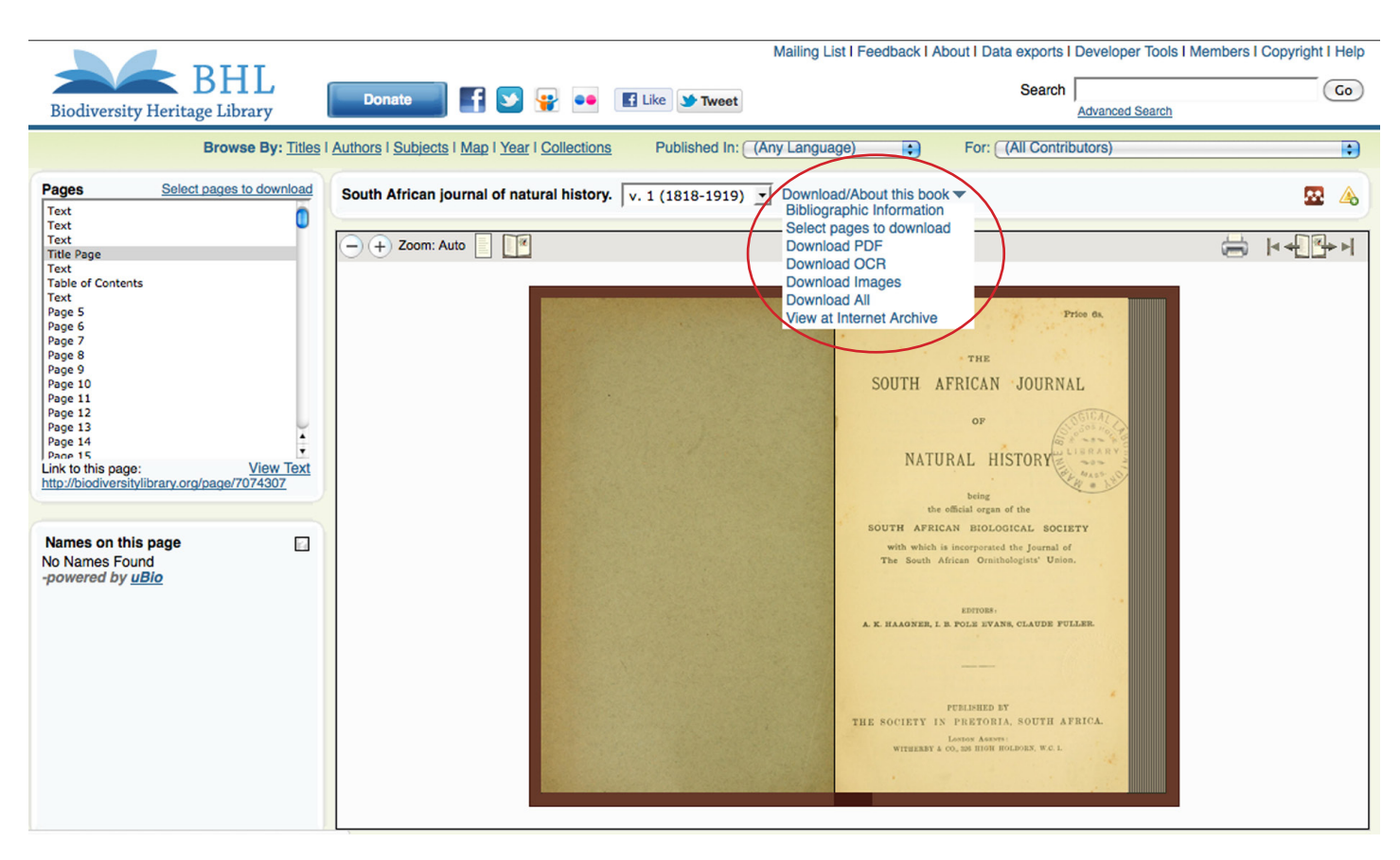

Drop-Down menu with options to Download a PDF or high resolution images of the book. "Select Pages to Download" allows you to select specific pages from the book to create a custom PDF.

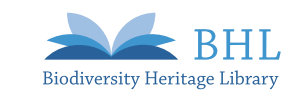

## Additional Services

#### Name Finding Technology

BHL is equipped with name-finding technology powered by uBio, allowing BHL to identify species names found within scanned literature. Users can search by a species name to find content about a particular organism or see which species names are contained on a particular page.

#### Search by Species Name

To find a list of material about a specific species in BHL, simply enter the name in the search box on the "Scientific Names" tab on the homepage.

| BHL                                                                                                    | Mailing List I Feedback I About I Data exports I Developer Tools I Members I Copy                                                                                                    |  |  |  |
|----------------------------------------------------------------------------------------------------|----------------------------------------------------------------------------------------------------|--|--|--|
| Biodiversity Heritage Library                                                                                                    | Donate I I I I I I I I I I I I I I I I I I I                                                                                                    |  |  |  |
|                                                                                                    | Browse By: Titles   Authors   Subjects   Map   Year   Collections Published In: (Any Language) For: (All Contributors)                                                                                                    |  |  |  |
|                                                                                                    |                                                                                                    |  |  |  |
| Now Online<br>55,580 titles<br>105,450 volumes<br>38,770,592 pages<br>Recent additions                                                                                                  | General Books/Journals Authors Subjects Scientific Names Citation Finder (BETA)                                                                                                    |  |  |  |
|                                                                                                    | Scientific Name: Hyaena hyaena                                                                                                    |  |  |  |
| Featured Collection                                                                                                    | (Hydend Hydend)                                                                                                    |  |  |  |
|                                                                                                    | Biodiversity Heritage Library uses uBio's TaxonFinder, a taxonomic name recognition algorithm, to search through all of the texts digitized in BHL and extract the scientific names. Searching for a name will return a list of all the individual pages where that name occurs. NOTE: The text is currently uncorrected text automatically generated from Optical Character Recognition (OCR) programs and is of variable quality for each scanned book.<br>Here are some examples of scientific names that you can find in the Biodiversity Heritage Library:<br>Corn: Zea mays<br>Tiger: Panthera tigris |  |  |  |
| BHL                                                                                                    | Monarch butterfly: <u>Danaus plexippus</u> Domestic dog: <u>Canis lupus familiaris</u>                                                                                                    |  |  |  |
| Biodiversity Heritage Library                                                                                                    | Annual meadow grass: <u>Poa annua</u> Blue whale: <u>Balaenoptera musculus</u>                                                                                                    |  |  |  |
| Theodore Houseven Collection                                                                                                    |                                                                                                    |  |  |  |
| BHL on Twitter                                                                                                    |                                                                                                    |  |  |  |
| BioDivLibrary It's the<br>International Day 4 Biological<br>Diversity! We've created<br>#bhilb Flickr set 2 celebrate<br>this yr's #marine theme<br>ow.lyb4eJk<br>1 hour ago - favorite |                                                                                                    |  |  |  |

Searching BHL for content about a specific species by entering the species name into the search box on the "Species Name" tab.

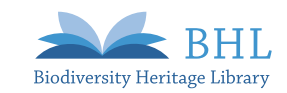

Click the appropriate name in the search results screen to generate a bibliographic listing each page in BHL that mentions that species.

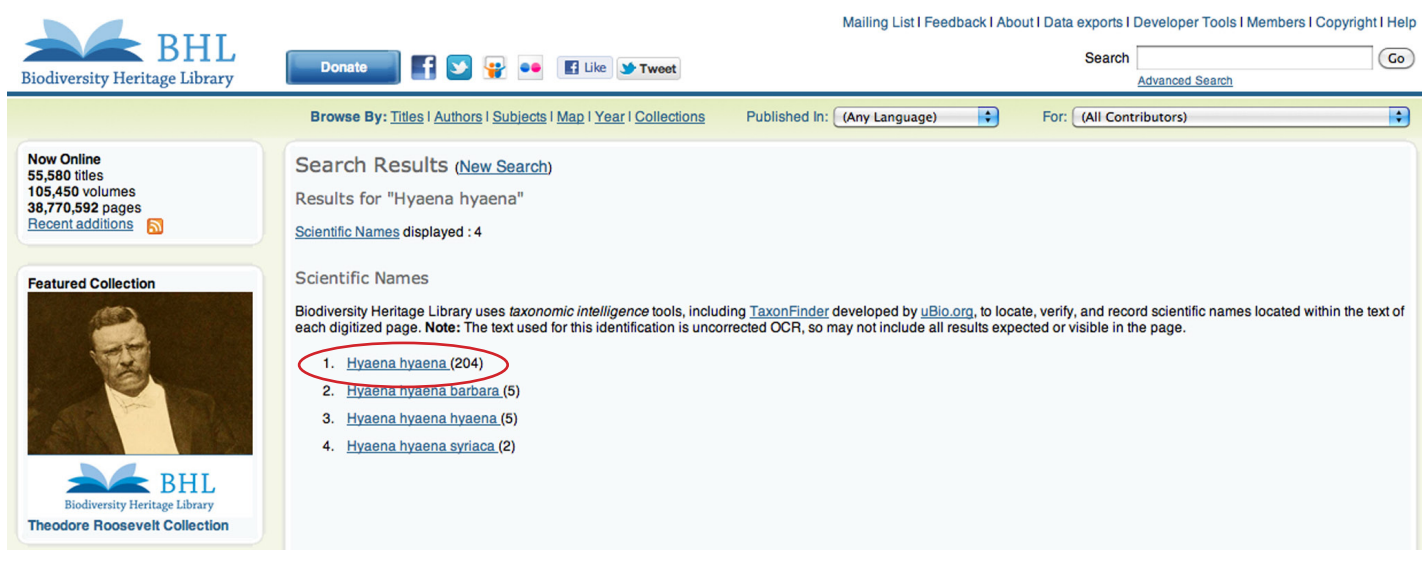

Choose the appropriate name from the search results list.

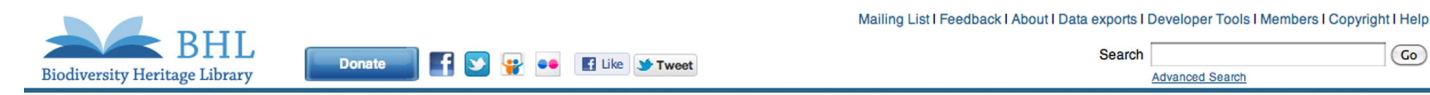

| Bibliography for "Hyaena hyaena" en by Page View Namebank record |                                                     |                                                                                                    |                         |      |          |      |  |  |
|------------------------------------------------------------------|-----------------------------------------------------|----------------------------------------------------------------------------------------------------|-------------------------|------|----------|------|--|--|
| Туре                                                             | Title 🗢                                             | Authors                                                                                                  | Volume                  | Date | Page #   | View |  |  |
| Monograph/Item                                                   | Advances in the study of mammalian behavior /       | Eisenberg, John Frederick.<br>Kleiman, Devra G.<br>American Society of Mammalogists.                     | (go to volume)          | 1983 | Page 243 | 9    |  |  |
| Monograph/Item                                                   | Advances in the study of mammalian behavior /       | Eisenberg, John Frederick.<br>Kleiman, Devra G.<br>American Society of Mammalogists.                     | (go to volume)          | 1983 | Page 244 | Ċ    |  |  |
| Monograph/Item                                                   | Advances in the study of mammalian behavior /       | Eisenberg, John Frederick.<br>Kleiman, Devra G.<br>American Society of Mammalogists.                     | (go to volume)          | 1983 | Page 251 | G    |  |  |
| Monograph/Item                                                   | Advances in the study of mammalian behavior /       | Eisenberg, John Frederick.<br>Kleiman, Devra G.<br>American Society of Mammalogists.                     | (go to volume)          | 1983 | Page 254 | G    |  |  |
| Monograph/Item                                                   | Advances in the study of mammalian behavior /       | Eisenberg, John Frederick.<br>Kleiman, Devra G.<br>American Society of Mammalogists.                     | (go to volume)          | 1983 | Page 262 | G    |  |  |
| Monograph/Item                                                   | Advances in the study of mammalian behavior /       | Eisenberg, John Frederick.<br>Kleiman, Devra G.<br>American Society of Mammalogists.                     | (go to volume)          | 1983 | Page 264 | G    |  |  |
| Serial                                                           | Annali del Museo civico di storia naturale Giacomo  | Museo civico di storia naturale Giacomo Doria (Ge                                                        | <u>v. 53 1928-30</u>    | 1916 | Page 40  | Ç    |  |  |
| Serial                                                           | Annali del Museo civico di storia naturale Giacomo  | Museo civico di storia naturale Giacomo Doria (Ge                                                        | <u>v. 78-79 1970-73</u> | 1916 | Page 227 | G    |  |  |
| Monograph/Item                                                   | Annotated CITES Appendices and Reservations         |                                                                                                    | 2001                    | 2001 | Page 51  | Ç    |  |  |
| Monograph/Item                                                   | Annotated CITES Appendices and Reservations         |                                                                                                    | 1998                    | 1998 | Page 55  | G    |  |  |
| Serial                                                           | Annual report of the Board of Regents of the Smiths | Smithsonian Institution. Board of Regents.<br>Smithsonian Institution.<br>United States National Museum. | <u>1918</u>             | 1846 | Page 72  | ç    |  |  |
| Serial                                                           | Annual report of the Board of Regents of the Smiths | Smithsonian Institution. Board of Regents.<br>Smithsonian Institution.<br>United States National Museum. | <u>1920</u>             | 1846 | Page 91  | ç    |  |  |
| Serial                                                           | Annual report of the Board of Regents of the Smith  | Smithsonian Institution. Board of Regents.<br>Smithsonian Institution.                                   | 1956                    | 1846 | Page 145 |      |  |  |
|                                                                  |                                                     |                                                                                                    |                         |      |          |      |  |  |
|                                                                  |                                                     |                                                                                                    |                         |      |          |      |  |  |

Choosing a species name will generate a bibliography listing all mentions of that species in BHL.

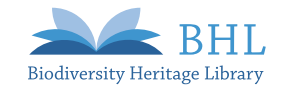

Go

#### Species Names on a Page

To see which species are mentioned on a page in BHL, simply check the "Names on this Page" box on the lefthand side of the BHL website when viewing a book. You can click on any name found within this box to generate a bibliography listing all other pages in BHL that mention that species (see bibliography example above).

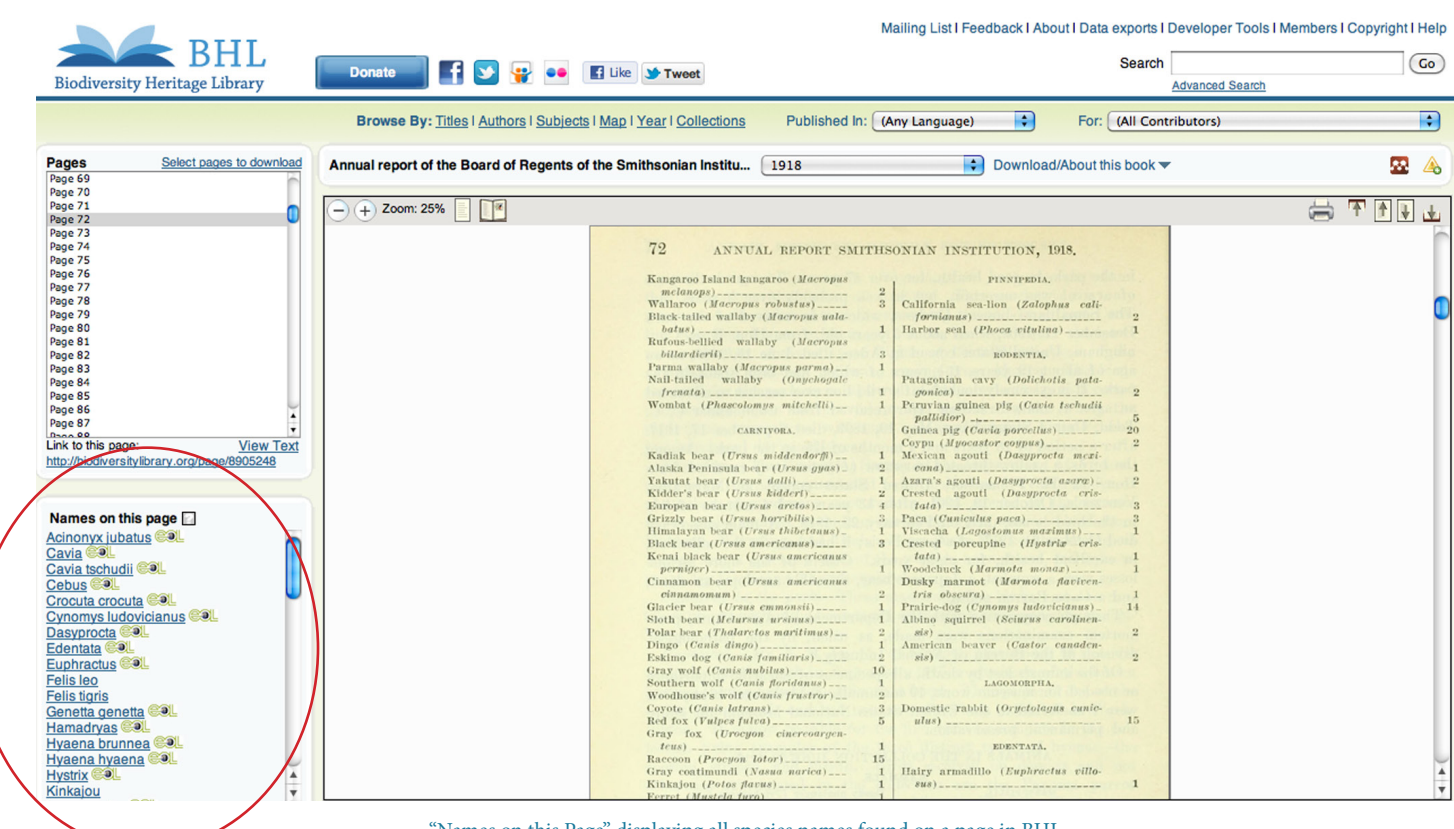

"Names on this Page" displaying all species names found on a page in BHL. Click on any of the names to generate a bibliography listing all other mentions of that species in BHL (see bibliography example above).

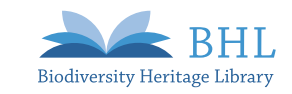

# Links of Interest

Want to learn more about BHL? Stay connected and learn more by visiting the following links:

### **Global BHL**

- BHL-Europe: http://www.bhl-europe.eu/
- BHL-China: http://www.bhl-china.org/cms/
- BHL-Australia: http://bhl.ala.org.au/
- BHL-Brazil: http://biodiversidade.scielo.br/php/index.php
- BHL-Egypt: http://dar.bibalex.org/webpages/dar.jsf (Collection: "Biodiversity Heritage Library")

## **Other Links of Interest**

- Flickr: http://www.flickr.com/photos/biodivlibrary/sets/
- Blog: http://blog.biodiversitylibrary.org/
- Facebook: http://www.facebook.com/BioDivLibrary
- Twitter: http://twitter.com/#!/biodivlibrary
- iTunes U: http://itunes.apple.com/us/institution/biodiversity-heritage-library/id467689660
- Submit Questions, Comments, or Request Material to be Scanned: http://www.biodiversitylibrary.org/Feedback.aspx
- Newsletter: http://biodivlib.wikispaces.com/Newsletters
- Quarterly Reports: http://biodivlib.wikispaces.com/Reports
- Tutorials: http://biodivlib.wikispaces.com/Help
- More about BHL: http://biodivlib.wikispaces.com/About
- Copyright/Licensing Information: http://biodivlib.wikispaces.com/Licensing+and+Copyright
- Data Exports: http://biodivlib.wikispaces.com/Data+Exports

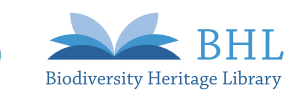